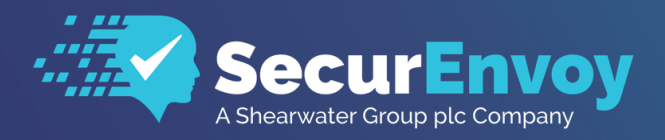

www.securenvoy.com

External Authentication with Windows 2016 Server with Remote Desktop Web Gateway with Single Sign On

Authenticating Users Using SecurAccess Server by SecurEnvoy

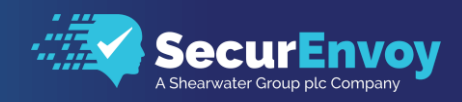

# Remote Desktop Web Gateway 2016

### Contents

| 1.1  | SOLUTION SUMMARY                                                           |
|------|----------------------------------------------------------------------------|
| 1.2  | GUIDE USAGE                                                                |
| 1.3  | PRE-REQUISITES                                                             |
| 1.4  | SUPPORTED TOKEN TYPES                                                      |
| 1.5  | CONFIGURE THE MICROSOFT SERVER AGENT                                       |
| 1.6  | CONFIGURE A RADIUS CLIENT IN SECURENVOY SECURACCESS SERVER FOR MS RDS 6    |
| 1.7  | CONFIGURE THE MICROSOFT SERVER AGENT FOR THE DEFAULT WEBSITE (OPTIONAL) .7 |
| 1.8  | CONFIGURE THE MICROSOFT SERVER AGENT FOR RDWEB (OPTIONAL)                  |
| 1.9  | CONFIGURE LOGOUT URL (OPTIONAL)                                            |
| 1.10 | CONFIGURE RDWEB ACCESS TEMPLATE (OPTIONAL)                                 |
| 1.11 | SINGLE SIGN ON (SSO) - CONFIGURING GROUP POLICY                            |
| 1.12 | SSO - APPLYING GROUP POLICY                                                |
| 1.13 | TEST THE TWO FACTOR AUTHENTICATION                                         |

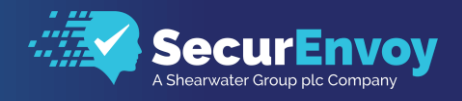

### 1.1 Solution Summary

SecurEnvoy's SecurAccess MFA solution offers Two Factor Authentication for remote access solutions, such as Microsoft Remote Desktop Services 2016.

The software used for the integration process is listed below:

Remote Desktop Services Microsoft Windows Server 2016 Microsoft Internet Information Services v10

SecurEnvoy

SecurEnvoy SecurAccess Release v9.3.502 SecurEnvoy Microsoft Server Agent Release v9.3.502

### 1.2 Guide Usage

The information in this guide describes the configuration required for integration with SecurEnvoy and common to most deployments. It is important to note two things:

- Every organization is different and may require additional or different configuration.
- Some configuration may have other methods to accomplish the same task than those described

### 1.3 Pre-requisites

The following conditions are required to set up SecurEnvoy's MFA Solution:

It is assumed that Remote Desktop Services and is authenticating with a username and password.

SecurEnvoy Security Server has been installed with the Radius service and has a suitable account that has read and writes privileges to the Active Directory. If firewalls are between the SecurEnvoy Security server, Active Directory servers, and Remote Desktop Services, additional open ports will be required.

Microsoft Server Agent has been installed as per the SecurEnvoy Microsoft Server Agent Installation and Admin Guide:

https://www.securenvoy.com/en-gb/support

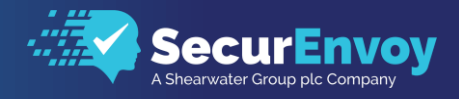

### 1.4 Supported Token Types

| Token Type<br>Supported                |              |
|----------------------------------------|--------------|
| Soft Token App                         | $\checkmark$ |
| Soft Token App Next code (Auto Resync) | $\checkmark$ |
| SMS Preload Code                       | $\checkmark$ |
| SMS Three Code                         | $\checkmark$ |
| SMS Day Code                           | $\checkmark$ |
| SMS Realtime                           | $\checkmark$ |
| SMS Preload                            | $\checkmark$ |
| Email Three Code                       | $\checkmark$ |
| Email Day Code                         | $\checkmark$ |
| Email Realtime                         | $\checkmark$ |
| Voice Call                             | $\checkmark$ |
| OneSwipe Push                          | $\checkmark$ |

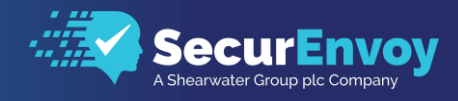

### 1.5 Configure the Microsoft Server Agent

| Select the SecurEnvoy Servers tab.                                                                                                    | SecurEnvoy Server Agent Config - C X                                                                                                    |
|----------------------------------------------------------------------------------------------------|----------------------------------------------------------------------------------------------------|
| Configure your SecurEnvoy<br>Server 1 IP address and Shared<br>Secret.                                                                   | This IIS Agent uses RADIUS to comunicate with the SecurEnvoy Server.<br>You must setup RADIUS on the SecurEnvoy Server for this agent<br>and select "Prompt all passcode types in the same way as Real Time Codes"                 |
| Once complete, press the Test<br>Server 1.<br>If result returns 'OK', click<br>'update'.                                                 | Server1 IP Address     192.168.99.247       Server1 Shared Secret     Test Server       Server1 Port     1812       Server2 IP Address     Test Server 2       Server2 Shared Secret     Test Server 2       Server2 Port     1812 |
| Select the RDWeb &<br>RDGateway tab.                                                                                                    | Image: SecurEnvoy Server Agent Config     -     ×       SecurEnvoy Servers     IIS Authentication     RDWeb & RDGateway     ADFS                                                                                                   |
| For RD Gateway protection<br>from a direct connection,<br>check the check box for<br>'Enable 2FA Protection'                             | You must protect both the RD Gateway and RD Web Access roles<br>Enable both if this server hosts all these roles<br>Note: Requires clients that support Remote Desktop Protocol 8.1 or higher<br>RD Gateway                        |
| RD Web Access protection,<br>check the check box for<br>'Enable 2FA Protection on<br>Default Web Site / RDWeb.                           | Session Timeout (minutes) 120 Trace RD Web Access FC Enable 2FA Protection on Default Web Site / RDWeb FC Sign RDP Files                                                                                                    |
| To enable RDP file signing,<br>check the check box for 'Sign<br>RDP Files' and select the<br>certificate assigned to your<br>RD Gateway. | Select Certificate To Sign With          FE9574C563A0579173CAFC800FF99576C86923C6       CN=WIN2016RDS.RICH.LOCAL         Default NetBios Domain Name rich       Trace         update                                               |
| Enter your Default NetBios<br>Domain Name                                                                                                |                                                                                                    |
|                                                                                                    |                                                                                                    |
|                                                                                                    |                                                                                                    |

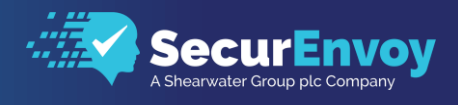

### 1.6 Configure a RADIUS client in SecurEnvoy SecurAccess Server for MS RDS.

Open the SecurEnvoy SecurAccess Admin console

Navigate to the RADIUS tab

Enter the IP address of the Microsoft Remote Desktop Services server and click on Add

Type in a Friendly Name so that you can easily identify the server and the same shared secret that was entered into the Microsoft Server Agent in the previous step

Click on Update

|                                                                      | y                                                                                                    | _ |
|----------------------------------------------------------------------|----------------------------------------------------------------------------------------------------|---|
| Dashboard                                                            | Radius                                                                                                    |   |
| Domains                                                              |                                                                                                    |   |
| ∳†↓ Config                                                           |                                                                                                    |   |
| Gateways                                                             | Add New Client                                                                                                    |   |
| Radius                                                               | P Address  Format: xxxxxxxxxx  Format: xxxxxxxxxxx  Format: xxxxxxxxxxxx  Format: xxxxxxxxxxxx  Format: xxxxxxxxxxxxx  Format: xxxxxxxxxxxx  Format: xxxxxxxxxxxx  Format: xxxxxxxxxxxx  Format: xxxxxxxxxxx  Format: xxxxxxxxxxx  Format: xxxxxxxxxxx  Format: xxxxxxxxxxx  Format: xxxxxxxxxx  Format: xxxxxxxxxx  Format: xxxxxxxxxx  Format: xxxxxxxxxx  Format: xxxxxxxxxx  Format: xxxxxxxxxx  Format: xxxxxxxxx  Format: xxxxxxxxx  Format: xxxxxxxxx  Format: xxxxxxxx  Format: xxxxxxx  Format: xxxxxx  Format: xxxxxxx  Format: xxxxx  Format: xxxxx  Format: xxxxx  Format: xxxx  Format: xxxx  Format: xxxx  Format: xxx  Format: xxx  Fo |   |
| 2g Users                                                             |                                                                                                    |   |
| II)) NFC                                                             | Existing Clients                                                                                                    |   |
| Log Viewer                                                           | (Click row to edit client)                                                                                                    |   |
| Reporting                                                            | Name Prosters                                                                                                    |   |
|                                                                      | ND Gateway OCI IVC 189 97,248                                                                                                    |   |
| Securitat                                                            | Delate Selected                                                                                                    |   |
| SecurPesseerd                                                        | Hole Cleret List A                                                                                                    |   |
| SecuriCE                                                             |                                                                                                    |   |
| (7) Help                                                             | Edit 192.168.99.248                                                                                                    |   |
| Licence Information     CustomeriD: 23020     SecurAccess: 34 of 100 | RD Gateway DC<br>Shared Secret<br>*****                                                                                                    |   |
| Licence Expires 1st Dec 2019<br>Version: 9.3.502                     | Authenticate paracele only Personed Orected by MSS Too Steep paraceles on a separate dialogi. Propried for One Sonje Push. Client must support Access Challenge Default Comm                                                                                                    |   |
| © SecurEnvoy 2018<br>A Shearwater Group plc Comp                     | ndhùcai. V<br>Allao thea damains                                                                                                    |   |
|                                                                      | retulad                                                                                                    |   |
|                                                                      | Sheet All University All                                                                                                    |   |
|                                                                      | Lipsae -                                                                                                    |   |

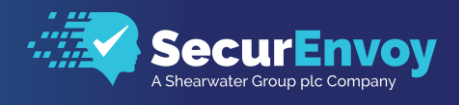

## 1.7 Configure the Microsoft Server Agent for the Default website (optional)

#### 🗹 Note

This section of the guide is for manual configuration of the RD Web Access and is not required, if you have used the Microsoft Server agent in section 1.1.

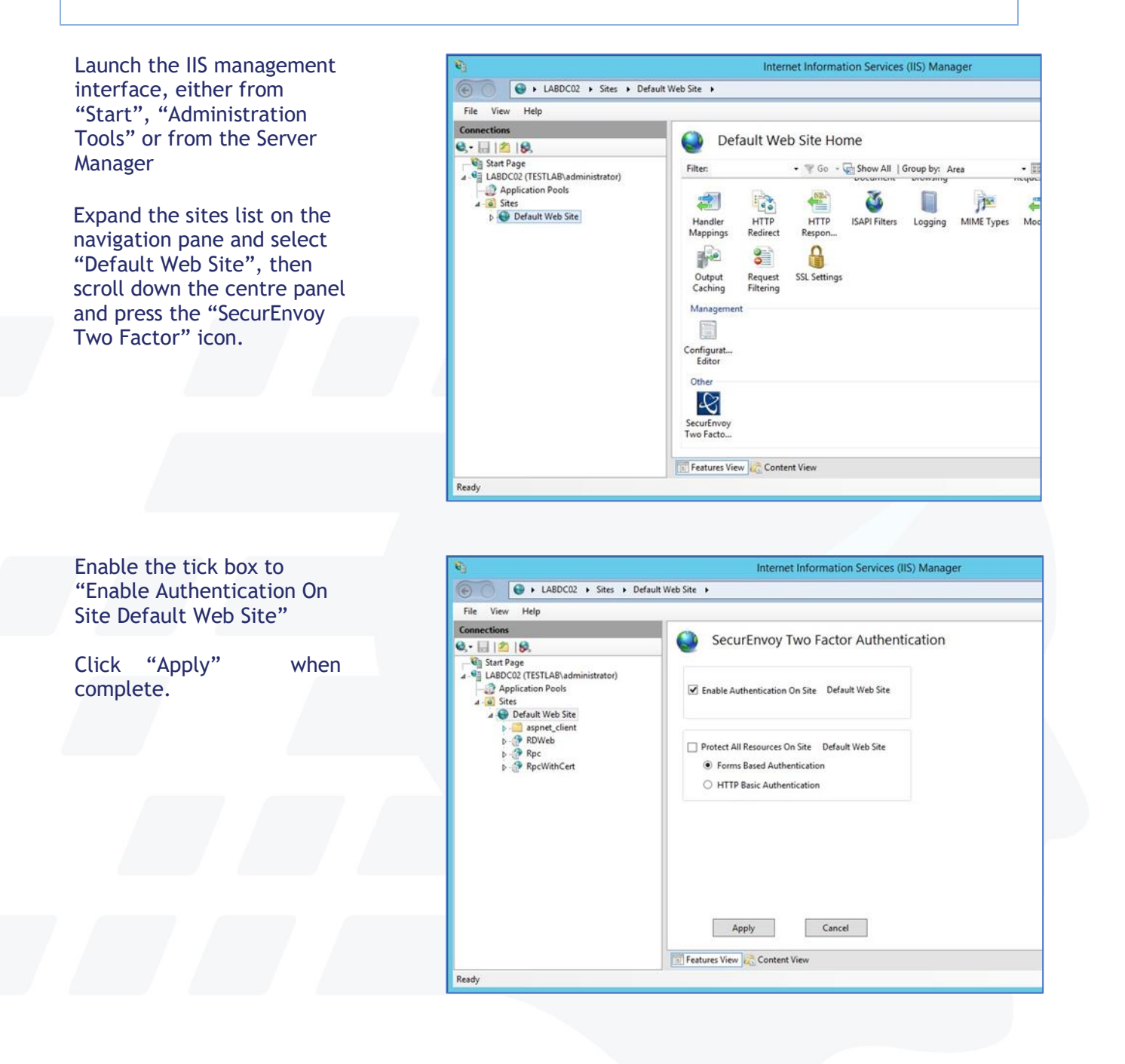

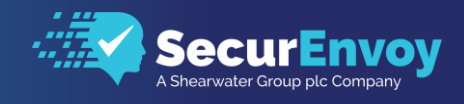

### 1.8 Configure the Microsoft Server Agent for RDWeb (optional)

Select the virtual web site you want to protect. For RDWeb select "RDWeb", scroll down the centre panel and select "SecurEnvoy Two Factor"

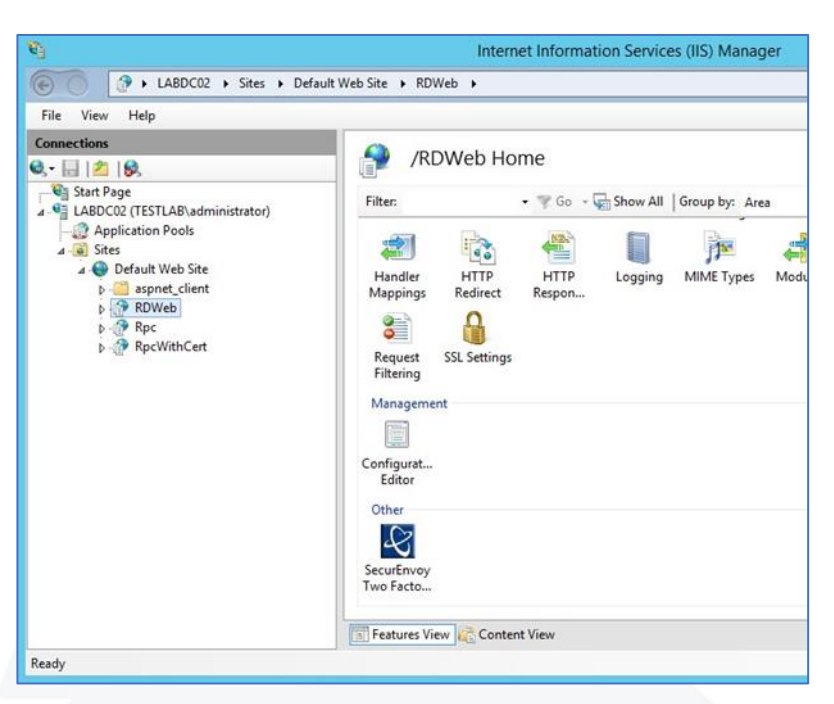

Select the tick box "Enable Authentication On /RDWeb" Select "Form Based Authentication" (The Default) Click "Apply" to finish Cancel restart IIS when prompted.

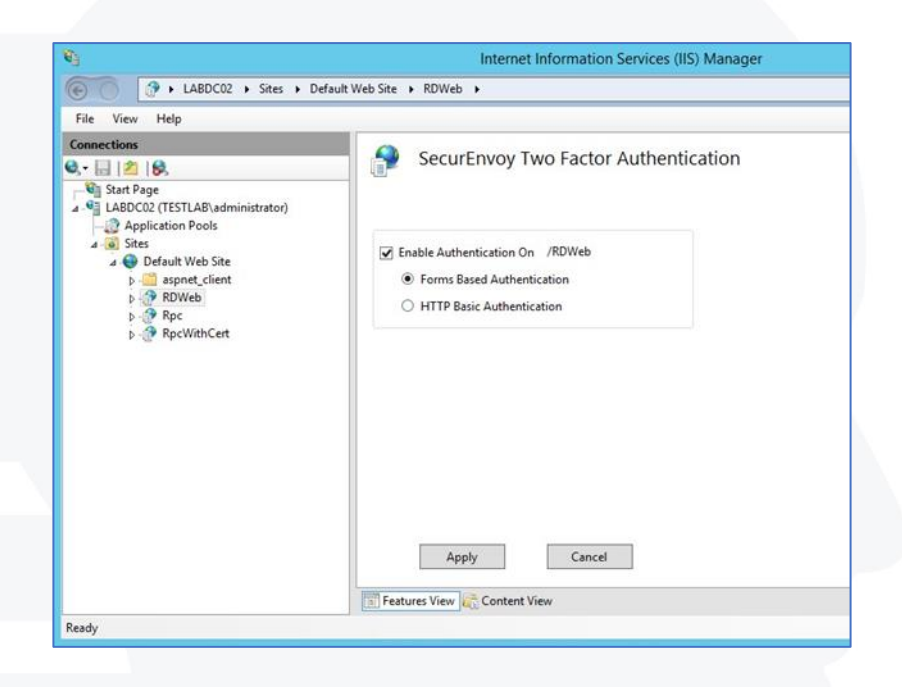

#### 🗹 Note

The virtual directory SecurEnvoyAuth is automatically set to the application pool "RDWebAccess". This must be maintained for correct operation.

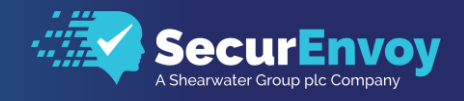

### 1.9 Configure Logout URL (Optional)

In the Navigation pane, select top level host name (the 2nd line down).

Scroll down the centre panel and press the "SecurEnvoy Two Factor" icon.

Setup your required inactivity timeout.

Add the logout URL logoff.aspx

Restart IIS when prompted.

| File View Help                                                                                                    |                                                                                                    |
|----------------------------------------------------------------------------------------------------|----------------------------------------------------------------------------------------------------|
| Connections<br>Start Page<br>LABCC0 (TESTLAB\administrator)<br>Call Application Pools<br>Sites<br>Default Web Site<br>Default Web Site<br>Default Web<br>Default Web | SecurEnvoy Two Factor Authentication          Authentication Timeout (minutes)       360         Timeout on inactivity       Timeout after last auth         Override recieved hostname with |

### 1.10 Configure RDWeb Access Template (optional)

Copy the contents of RDWeb2012R2&2016 (C:\Program Files (x86)\SecurEnvoy\Microsoft Server Agent \SAMPLES)

to

C:\Program Files (x86)\SecurEnvoy\Microsoft Server Agent\WEBAUTHTEMPLATE, backing up existing files.

То

From

| Name         | Date modified    | Туре          | Size |
|--------------|------------------|---------------|------|
| accessdenied | 11/12/2018 17:00 | HTML Document | 7 KB |
| auth         | 11/12/2018 16:59 | HTML Document | 7 KB |
| passcodeok   | 21/08/2014 13:51 | HTML Document | 2 KB |
| i readme     | 21/05/2012 12:47 | Text Document | 1 KB |

| > Local Disk (C:) > Program Files (x86) > | SecurEnvoy > Micro | osoft Server Agent → V | VEBAUTHTEMPLATE |
|-------------------------------------------|--------------------|------------------------|-----------------|
| Name                                      | Date modified      | Туре                   | Size            |
| accessdenied                              | 11/12/2018 17:00   | HTML Document          | 7 KB            |
| accessdeniedbasic                         | 06/07/2017 12:01   | HTML Document          | 3 KB            |
| 🕘 auth                                    | 11/12/2018 16:59   | HTML Document          | 7 KB            |
| 🔊 error                                   | 06/07/2017 12:01   | HTML Document          | 3 KB            |
| 🕘 logout                                  | 06/07/2017 12:01   | HTML Document          | 3 KB            |
| 🕘 passcodeok                              | 21/08/2014 13:51   | HTML Document          | 2 KB            |
| passcodeok_testsso                        | 06/07/2017 12:01   | HTML Document          | 2 KB            |
| 🕘 realtime                                | 06/07/2017 12:01   | HTML Document          | 4 KB            |
| redirecthttps                             | 06/07/2017 12:01   | HTML Document          | 3 KB            |
|                                           |                    |                        |                 |

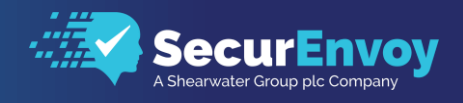

### 1.11 Single Sign On (SSO) - Configuring Group Policy

Log into your Active Directory Domain Controller.

Open Group Policy Management Console (gpmc.msc).

Locate the relevant Group Policy object for your client computers, in this example "Default Domain Policy". Right click it and select edit.

| 📓 Group Policy Management                                                                                                    |          |              |                     |                    |                |                    |            |
|----------------------------------------------------------------------------------------------------|----------|--------------|---------------------|--------------------|----------------|--------------------|------------|
| <u>File</u> <u>Action</u> <u>View</u> <u>Window</u> <u>Help</u>                                                                                                    | <u> </u> |              |                     |                    |                |                    |            |
| 🔶 📩 📰 🗙 🧟 🛛 🖬                                                                                                    |          |              |                     |                    |                |                    |            |
| Group Policy Management Default Domain Policy                                                                                                    |          |              |                     |                    |                |                    |            |
| V A Porest: NCH.LOCAL                                                                                                    | Scope    | Details      | Settings Delegation | n                  |                |                    |            |
| V RICH.LOCAL                                                                                                    | Links    |              |                     |                    |                |                    |            |
| Default Domain Po                                                                                                    | Display  | lielce in th | in location:        | RICH.LOCAL         |                |                    |            |
| Domain Controllers                                                                                                    |          |              | domains, and OUs    | are linked to th   | nis GPO:       |                    |            |
| Regions Environmental Action of the second second secon |          |              |                     |                    | Enforced       | Link Enabled       | Path       |
| > 🕞 WMI Filters Save Report                                                                                                    |          |              |                     |                    | No             | Yes                | RICH.LOCAL |
| > 👘 Starter GPOs                                                                                                    |          |              |                     |                    |                |                    |            |
| > Sites View                                                                                                    |          | ,            |                     |                    |                |                    |            |
| Group Policy Modeling New Window from Here                                                                                                    |          |              |                     |                    |                |                    |            |
| Delete                                                                                                    |          |              |                     |                    |                |                    |            |
| Rename                                                                                                    |          |              | 1.1                 |                    |                |                    |            |
| Refresh                                                                                                    |          |              | aPO can only appl   | ly to the followir | ng groups, use | rs, and computers: |            |
| Help                                                                                                    |          |              |                     |                    |                |                    |            |
|                                                                                                    | AL AL    | Inenticate   | eo Users            |                    |                |                    |            |

Navigate to Computer Configuration  $\rightarrow$  Policies  $\rightarrow$  Administrative Templates  $\rightarrow$  System  $\rightarrow$  Credentials Delegation

Right click and edit "Allow delegating default credentials"

| 📓 Group Policy Management Editor —                                                                  |                                         |                                                              |                |         |  |  |  |  |
|----------------------------------------------------------------------------------------------------|-----------------------------------------|--------------------------------------------------------------|----------------|---------|--|--|--|--|
| File Action View Help                                                                               |                                         |                                                              |                |         |  |  |  |  |
|                                                                                                    |                                         |                                                              |                |         |  |  |  |  |
| Tefault Domain Policy [WIN2016DC.RICH.LOCAL] Policy  Credentials Delegation  Credentials Delegation |                                         |                                                              |                |         |  |  |  |  |
| V 🛃 Computer Configuration                                                                          | Select an item to view its description. | Setting                                                      | State          | Comment |  |  |  |  |
| Policies                                                                                            |                                         | E Allow delegating default credentials with NTLM-only server | Not configured | No      |  |  |  |  |
| > 📋 Windows Settings                                                                                |                                         | Allow delegating default credentials                         | Not configured | No      |  |  |  |  |
| 🗸 🚞 Administrative Templates: Policy definitions (ADMX files) ı                                     |                                         | E Encryption Oracle Remediation                              | Not configured | No      |  |  |  |  |
| > 🧮 Control Panel                                                                                   |                                         | E Allow delegating fresh credentials                         | Not configured | No      |  |  |  |  |
| > 🦳 Network                                                                                         |                                         | Allow delegating fresh credentials with NTLM-only server a   | Not configured | No      |  |  |  |  |
| Printers                                                                                            |                                         | Allow delegating saved credentials                           | Not configured | No      |  |  |  |  |
| 📔 Server                                                                                            |                                         | E Allow delegating saved credentials with NTLM-only server a | Not configured | No      |  |  |  |  |
| Start Menu and Taskbar                                                                              |                                         | Deny delegating default credentials                          | Not configured | No      |  |  |  |  |
| 🗸 🚞 System                                                                                          |                                         | E Deny delegating fresh credentials                          | Not configured | No      |  |  |  |  |
| Access-Denied Assistance                                                                            |                                         | Deny delegating saved credentials                            | Not configured | No      |  |  |  |  |
| > 🧰 App-V                                                                                           |                                         | Restrict delegation of credentials to remote servers         | Not configured | No      |  |  |  |  |
| Audit Process Creation                                                                              |                                         |                                                              |                |         |  |  |  |  |
| Credentials Delegation                                                                              |                                         |                                                              |                |         |  |  |  |  |

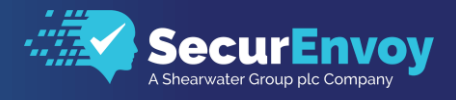

#### Select "Enabled" and click on the "Add servers to the list: Show..." button

| Allow delegating default credentials – 🗆 X                         |               |                 |                                                                                                    |                                                                                                    |                                                                                                    |                                                                                                    |                                                                                                    |                                                                                                    |                   |
|--------------------------------------------------------------------|---------------|-----------------|----------------------------------------------------------------------------------------------------|----------------------------------------------------------------------------------------------------|----------------------------------------------------------------------------------------------------|----------------------------------------------------------------------------------------------------|----------------------------------------------------------------------------------------------------|----------------------------------------------------------------------------------------------------|-------------------|
| Allow delegating default credentials Previous Setting Next Setting |               |                 |                                                                                                    |                                                                                                    |                                                                                                    |                                                                                                    |                                                                                                    |                                                                                                    |                   |
| O Not Configured                                                   | Comment:      |                 |                                                                                                    |                                                                                                    |                                                                                                    |                                                                                                    |                                                                                                    |                                                                                                    | ^                 |
| Enabled                                                            |               |                 |                                                                                                    |                                                                                                    |                                                                                                    |                                                                                                    |                                                                                                    |                                                                                                    |                   |
| <ul> <li>Disabled</li> </ul>                                       |               |                 |                                                                                                    |                                                                                                    |                                                                                                    |                                                                                                    |                                                                                                    |                                                                                                    | × .               |
|                                                                    | Supported on: | At least Window | vs Vista                                                                                                    |                                                                                                    |                                                                                                    |                                                                                                    |                                                                                                    |                                                                                                    | ^                 |
|                                                                    |               |                 |                                                                                                    |                                                                                                    |                                                                                                    |                                                                                                    |                                                                                                    |                                                                                                    | ~                 |
| Options:                                                           |               |                 | Help:                                                                                                    |                                                                                                    |                                                                                                    |                                                                                                    |                                                                                                    |                                                                                                    |                   |
| Add servers to the list:                                           | : Show        | above           | This policy<br>component<br>This policy<br>achieved by<br>If you enable<br>which the u<br>credentials<br>Windows).<br>The policy R<br>computer re<br>If you disab<br>delegation<br>computer. A<br>behavior m<br>FWlink for R<br>http://go.m | setting applie<br>t (for example<br>setting applie<br>y using a trust<br>le this policy s<br>user's default of<br>are those that<br>becomes effect<br>unning Windo<br>le or do not c<br>of default creat<br>Applications of<br>ight fail authe | es to applic<br>Remote l<br>swhen sec<br>ed X509 co<br>setting, yo<br>credentials<br>t you use v<br>ctive the n<br>ows.<br>configure (<br>dentials is<br>depending<br>entication. | ations u<br>Desktop<br>rver auth<br>ertificate<br>u can sp<br>can be<br>vhen firs<br>ext time<br>by defau<br>not perr<br>upon th<br>For mou<br>inkld=3( | ising the C<br>Connection<br>entication<br>or Kerber<br>delegated<br>at logging<br>the user s<br>ult) this po<br>mitted to a<br>his delegat<br>re informa | Cred SSP<br>on).<br>n was<br>ros.<br>servers to<br>I (default<br>on to<br>signs on to<br>signs on to<br>blicy settin<br>any<br>tion<br>ation, see | o a<br>ng,<br>KB. |
|                                                                    |               |                 |                                                                                                    |                                                                                                    | OK                                                                                                    |                                                                                                    | Cancel                                                                                                    | Арр                                                                                                    | y                 |

Enter the name of the server hosting the Remote Desktop Session Host in the below format.

TERMSRV/host.humanresources.fabrikam.com Remote Desktop Session Host running on host.humanresources.fabrikam.com machine. RECOMMENDED

TERMSRV/\* Remote Desktop Session Host running on all machines.

TERMSRV/\*.humanresources.fabrikam.com Remote Desktop Session Host running on all machines in .humanresources.fabrikam.com

Note: The "Allow delegating default credentials" policy setting can be set to one or more Service Principal Names (SPNs). The SPN represents the target server to which the user credentials can be delegated. The use of a single wildcard character is permitted when specifying the SPN.

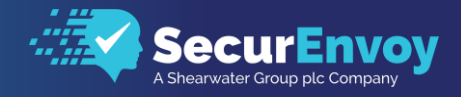

For Example:

#### TERMSRV/WIN2016RDS.RICH.LOCAL

| Show  | Show Contents — 🗆 X           |    |       |      |  |  |  |  |
|-------|-------------------------------|----|-------|------|--|--|--|--|
| Add s | ervers to the list:           |    |       |      |  |  |  |  |
|       | Value                         |    |       |      |  |  |  |  |
| 1     | TERMSRV/WIN2016RDS.RICH.LOCAL |    |       |      |  |  |  |  |
|       |                               |    |       |      |  |  |  |  |
|       |                               |    |       |      |  |  |  |  |
|       |                               |    |       |      |  |  |  |  |
|       |                               |    |       |      |  |  |  |  |
|       |                               |    |       |      |  |  |  |  |
|       |                               |    |       |      |  |  |  |  |
|       |                               |    |       |      |  |  |  |  |
|       |                               |    |       |      |  |  |  |  |
|       |                               | ОК | Cance | el 🛛 |  |  |  |  |

Repeat for all Session host servers in your RDS farm and click on OK and then again on OK at the next screen.

At the "Allow delegating default credentials" click on "Apply" and "OK". Close GPMC.

### 1.12 SSO - Applying Group Policy

To force the GPO to apply, log into the client machine, open an elevated command prompt and run the gpupdate /force command, as below. However, the GPO will apply dynamically after a pre-defined time.

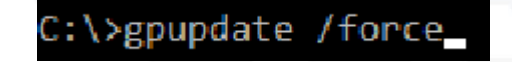

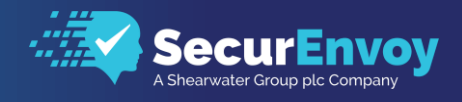

### 1.13 Test the Two Factor Authentication

Test the Two Factor Web authentication by opening a browser and going to the URL for the Web server i.e.

https://your\_server\_name/rdweb

(Don't forget the https)

User logon screen is shown.

Enter your UsedID and Password

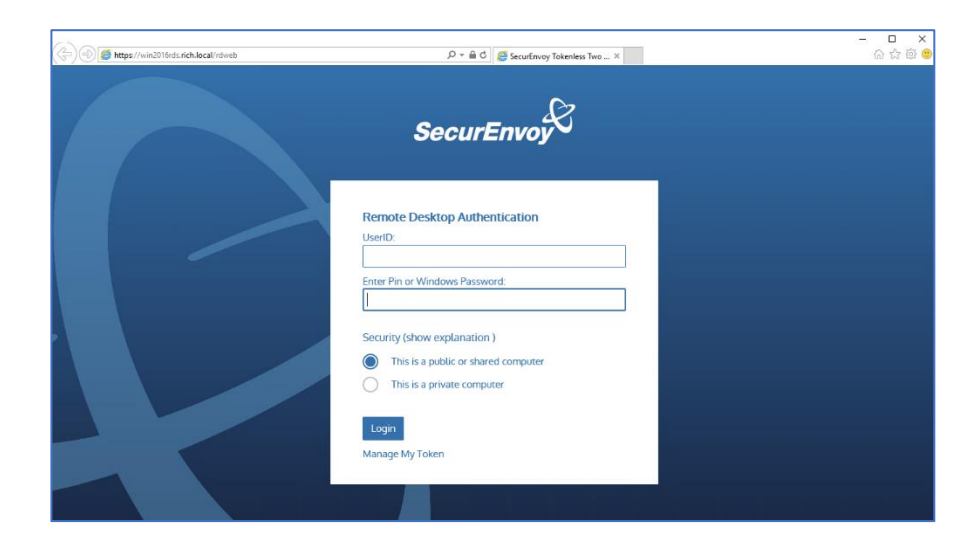

User is then presented with their two-factor authentication type:

| <ul> <li>Preload, Realtime and Soft tokens:</li> </ul> | SecurEnvoy Tokenless<br>Authentication<br>Enter Your 6 Digit Passcode |
|--------------------------------------------------------|-----------------------------------------------------------------------|
| VOICE tokens:                                          | SecurEnvoy Tokenless<br>Authentication                                |
|                                                        | Login                                                                 |
| • Soft Token Push:                                     | Manage My Token                                                       |

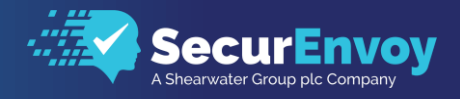

User authenticates successfully and \_ 🗆 🗙 ← → Ø https://labdc02.testlab.... is presented with RDWeb 2016: Work Resources eApp and Desktops | Connect to a remote PC Help | Sign out Current folder: / Ì A Paint Calculate - -User launches application from × RDWeb page and selects 'Open' from browser Work Resources App and De oteApp and Desktops Connect to a remote PC Help | Sign out Re Current folder: / Ì A Paint Do you want to open or save cpub-calc-test-CmsRdsh.rdp from labdc02.testlab.local? Open Save 💌 Cancel **Note** Configure your domain name within seiis.ini (C:\Windows): # Default Domain Name to use if no domain information is included in this UserID (leave blank if not required) DefaultDomain="yourdomain" This will allow your users to logon to RD Web Access without specifying the domain name: domain\UserID

### Please Reach Out to Your Local SecurEnvoy Team...

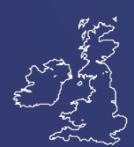

#### **UK & IRELAND**

The Square, Basing View Basingstoke, Hampshire RG21 4EB, UK

#### Sales

- E sales@SecurEnvoy.com
- T 44 (0) 845 2600011

#### **Technical Support**

- E support@SecurEnvoy.com
- T 44 (0) 845 2600012

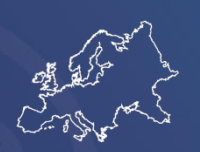

### EUROPE

Freibadstraße 30, 81543 München, Germany

#### **General Information**

E info@SecurEnvoy.com T +49 89 70074522

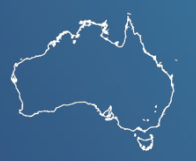

### ASIA-PAC

Level 40 100 Miller Street North Sydney NSW 2060

#### Sales

- E info@SecurEnvoy.com
- T +612 9911 7778

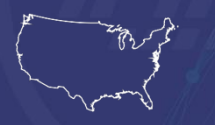

#### **USA - West Coast**

Mission Valley Business Center 8880 Rio San Diego Drive 8th Floor San Diego CA 92108

#### **General Information**

- E info@SecurEnvoy.com
- T (866)777-6211

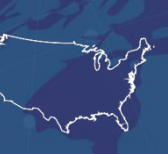

#### USA - Mid West

3333 Warrenville Rd Suite #200 Lisle, IL 60532

#### **General Information**

E info@SecurEnvoy.com T (866)777-6211

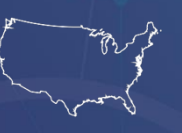

USA - East Coast

373 Park Ave South New York, NY 10016

#### **General Information**

E info@SecurEnvoy.com T (866)777-6211

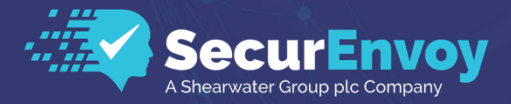

www.securenvoy.com

SecurEnvoy HQ, Octagon Point, 5 Cheapside, St Paul's, London, EC2V 6AA E: info@SecurEnvoy.com T: 44 (0) 845 2600010 Company No. 04866711 VAT Number GB 862076128